# 有關Cisco C880 Emulex HBA驅動程式更新過程 的技術說明

## 目錄

簡介
必要條件
需求
採用元件
程式
步驟1.從cisco.com下載最新的韌體軟體包並將其解壓到您的本地PC。
步驟2.找到這些檔案並將其傳輸到Cisco C880 M4伺服器的/tmp資料夾。
步驟3.確保安裝了OneCommand Manager(OCM)軟體。
步驟4.驗證系統中當前安裝的Emulex驅動程式版本。
驗證韌體版本
更新韌體版本
疑難排解

## 簡介

本文檔介紹更新Cisco C880 M4伺服器中的Emulex HBA卡的韌體的過程。

## 必要條件

## 需求

思科建議您瞭解以下主題:

- 匯流排上的I/O活動已停止
- SAP HANA例項已停止

### 採用元件

本文檔中的資訊基於在運行RedHat Enterprise Linux(RHEL)作為作業系統的Cisco C880 M4 v2伺服 器上安裝的Emulex HBA卡。

本文中的資訊是根據特定實驗室環境內的裝置所建立。文中使用到的所有裝置皆從已清除(預設))的組態來啟動。如果您的伺服器正在作用,請確保您已瞭解任何指令可能造成的影響。

### 相關產品

本檔案也適用於以下硬體和軟體:

- 適用於SAP應用程式的SUSE Linux Enterprise作業系統 確保使用SUSE特定的檔案是適當的
- Cisco C880 M4 v3伺服器 確保下載v3特定韌體包。

警告:如果Emulex卡從第三方供應商(如HP)重新命名,則必須從第三方供應商獲得韌體。 如果直接從Emulex更新Emulex韌體,可能會使產品的支援/保修失效,並可能導致硬體故障。

## 程式

執行實際的韌體更新之前,請從cisco.com下載韌體包,將必要的檔案上傳到Cisco C800 M4伺服器 ,並驗證驅動程式和OneCommand Manager是否處於最新狀態。

#### 步驟1.從cisco.com下載最新的韌體軟體包並將其解壓到您的本地PC。

對於C880 M4 v2(IvyBridge):下載軟體

對於C880 M4 v3(Haswell):下載軟體

**附註**:該軟體包還包含用於Cisco C880 M4伺服器的附加韌體軟體。本文檔未介紹更新這些元 件的步驟。

#### 步驟2.找到這些檔案並將其傳輸到Cisco C880 M4伺服器的/tmp資料夾。

./Driver/Emulex/Firmware/FTS\_UniversalBootandFWMCFC162EandLPe1600xfrom\_10619322\_11 45685.GRP

./Driver/Emulex/Emulex\_RHEL/FTS\_EmulexOneCommandManagerforLinuxRHEL567R\_1024051 01\_1116465.zip

./Driver/Emulex/Emulex\_RHEL/FTS\_RHDUPdriverpackagelpfcforRHEL65\_1024052610\_1122818. zip

**附註**:請注意所引用的檔名屬於韌體包1.0.4版本的Cisco C880 M4 v2伺服器。名字會稍微改 變。這取決於您想要應用的韌體版本。

#### 步驟3.確保安裝了OneCommand Manager(OCM)軟體。

以root使用者身份登入到伺服器,並驗證安裝了哪個OneCommand Manager版本:

# rpm -qa | grep ocm

elx0cmJvm-10.2.405.10-1.x00\_04

elxocmlibhbaapi-10.2.405.10-1.x86\_64

elxocmgui-10.2.405.10-1.x86\_64

elxocmcorelibs-10.2.405.10-1.x86\_64 elxocmjvm-10.2.405.10-1.x86\_64

elxocmlibhbaapi-32bit-10.2.405.10-1.x86\_64

elxocmcore-10.2.405.10-1.x86\_64

在此示例中,您會看到OCM版本10.2.405.10-1已安裝。檢查之前傳輸的OCM包中是否有更新的版本:

# unzip -t FTS\_EmulexOneCommandManagerforLinuxRHEL567R\_102405101\_1116465.zip

Archive: FTS EmulexOneCommandManagerforLinuxRHEL567R 102405101 1116465.zip

# unzip FTS\_EmulexOneCommandManagerforLinuxRHEL567R\_102405101\_1116465.zip

# unzip -t FTS\_RHDUPdriverpackagelpfcforRHEL65\_1024052610\_1122818.zip Archive: FTS\_RHDUPdriverpackagelpfcforRHEL65\_1024052610\_1122818.zip

# unzip FTS\_RHDUPdriverpackagelpfcforRHEL65\_1024052610\_1122818.zip # mount -o loop addon\_iOW5ie/lpfc-10.2.405.26-1-000.x86\_64.iso /mnt

如果版本號相同,請繼續下一部分。否則,建議先更新到最新的64位驅動程式版本:

在此示例中,您會看到已安裝驅動程式10.2.405.26-1版。檢查之前傳輸的OCM包中是否有更新的版

使用OneCommand Manager CLI獲取HBA使用的埠WWN清單。驗證當前韌體版本並從清單中選擇

testing: elxocm-rhel5-rhel6-rhel7-10.2.405.10-1.tgz OK

# tar xzf elxocm-rhel5-rhel6-rhel7-10.2.405.10-1.tgz

# cd elxocm-rhel5-rhel6-rhel7-10.2.405.10-1

驗證伺服器上當前安裝的Emulex驅動程式版本:

testing: addon iOW5ie/LicenseReadme.txt OK

使用本節內容,確認您的組態是否正常運作。

Port WWN : 10:00:00:90:fa:73:2f:6a Port WWN : 10:00:00:90:fa:73:2f:6b Port WWN : 10:00:00:90:fa:53:83:58 Port WWN : 10:00:00:90:fa:53:83:59

FW Version : 1.1.43.202 Operational FW : 1.1.43.202

# /usr/sbin/ocmanager/hbacmd listhba | grep 'Port WWN'

# /usr/sbin/ocmanager/hbacmd hbaattributes 10:00:00:90:fa:73:2f:6a grep FW

testing: addon\_iOW5ie/lpfc-10.2.405.26-1-000.i386.iso OK testing: addon\_iOW5ie/lpfc-10.2.405.26-1-000.x86\_64.iso OK

# cd /tmp

# cd /tmp

本・

# cd /tmp

# cd /mnt

# rpm -Uvh \*.rpm

至少一個WWN:

驗諍韌體版本

# ./install.sh

# rpm -qa | grep lpfc

kmod-lpfc-10.2.405.26-1.x86\_64 primergy-lpfc-10.2.405.26-1.x86\_64

testing: elxocmcore-rhel5-rhel6-rhel7-10.2.405.10-1.tgz OK

如果檔名中的版本號相同,請繼續執行步驟4,否則建議更新到最新版本:

步驟4.驗證系統中當前安裝的Emulex驅動程式版本。

Service Processor FW Name : 1.1.43.202 ULP FW Name : 1.1.43.202 在沒有OCM的命令列上也可以使用韌體版本:

# cat /sys/class/scsi\_host/host\*/fwrev 1.1.43.202, sli-4:2:b 1.1.43.202, sli-4:2:b 1.1.43.202, sli-4:2:b 1.1.43.202, sli-4:2:b

### 更新韌體版本

**附註**:或者,也可以使用OneCommand Manager的GUI執行更新過程。建議在X-window系統 中運行OCM GUI。要啟動GUI,請使用/usr/sbin/ocmanager/ocmanager命令。

首先獲取所有WWN的清單:

# /usr/sbin/ocmanager/hbacmd listhba | grep 'Port WWN' Port WWN : 10:00:00:90:fa:73:2f:6a Port WWN : 10:00:00:90:fa:73:2f:6b Port WWN : 10:00:00:90:fa:53:83:58 Port WWN : 10:00:00:90:fa:53:83:59 接下來,運行hbacmd命令以安裝韌體和BootCode。用系統命令(cfr)替換這些命令中的WWN。命令 輸出):

# /usr/sbin/ocmanager/hbacmd download 10:00:00:90:fa:73:2f:6a
/tmp/FTS\_UniversalBootandFWMCFC162EandLPe1600xfrom\_10619322\_1145685.GRP
# /usr/sbin/ocmanager/hbacmd download 10:00:00:90:fa:73:2f:6b
/tmp/FTS\_UniversalBootandFWMCFC162EandLPe1600xfrom\_10619322\_1145685.GRP
# /usr/sbin/ocmanager/hbacmd download 10:00:00:90:fa:53:83:58
/tmp/FTS\_UniversalBootandFWMCFC162EandLPe1600xfrom\_10619322\_1145685.GRP
# /usr/sbin/ocmanager/hbacmd download 10:00:00:90:fa:53:83:59
/tmp/FTS\_UniversalBootandFWMCFC162EandLPe1600xfrom\_10619322\_1145685.GRP
# /usr/sbin/ocmanager/hbacmd download 10:00:00:90:fa:53:83:59
/tmp/FTS\_UniversalBootandFWMCFC162EandLPe1600xfrom\_10619322\_1145685.GRP
# /usr/sbin/ocmanager/hbacmd download 10:00:00:90:fa:53:83:59
/tmp/FTS\_UniversalBootandFWMCFC162EandLPe1600xfrom\_10619322\_1145685.GRP

當系統再次可用時,確認更新成功,並再次驗證韌體的當前版本:

# /usr/sbin/ocmanager/hbacmd hbaattributes 10:00:00:90:fa:73:2f:6a |grep FW
FW Version : 10.6.193.22
Operational FW : 10.6.193.22
Service Processor FW Name : 10.6.193.22
ULP FW Name : 10.6.193.22
# cat /sys/class/scsi\_host/host\*/fwrev
10.6.193.22, sli-4:2:b

10.6.193.22, sli-4:2:b 10.6.193.22, sli-4:2:b 10.6.193.22, sli-4:2:b **現在 目時候從指制和用取的檔案由**達除#mag 日格乙。

現在,是時候從複製和提取的檔案中清除/tmp目錄了:

# rm FTS\_EmulexOneCommandManagerforLinuxRHEL567R\_102405101\_1116465.zip

# rm FTS\_RHDUPdriverpackagelpfcforRHEL65\_1024052610\_1122818.zip

# rm elxocm-rhel5-rhel6-rhel7-10.2.405.10-1.tgz

# rm elxocmcore-rhel5-rhel6-rhel7-10.2.405.10-1.tgz

# rm -rf addon\_iOW5ie

```
# rm -rf elxocm-rhel5-rhel6-rhel7-10.2.405.10-1
```

## 疑難排解

目前尚無適用於此組態的具體疑難排解資訊。